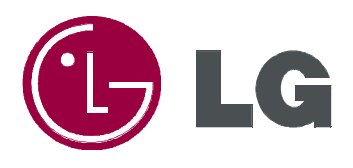

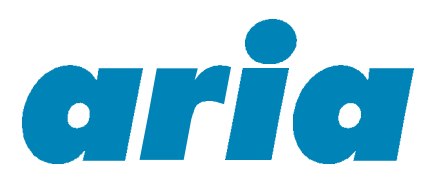

# LDK 300 ATTENDANT USER GUIDE

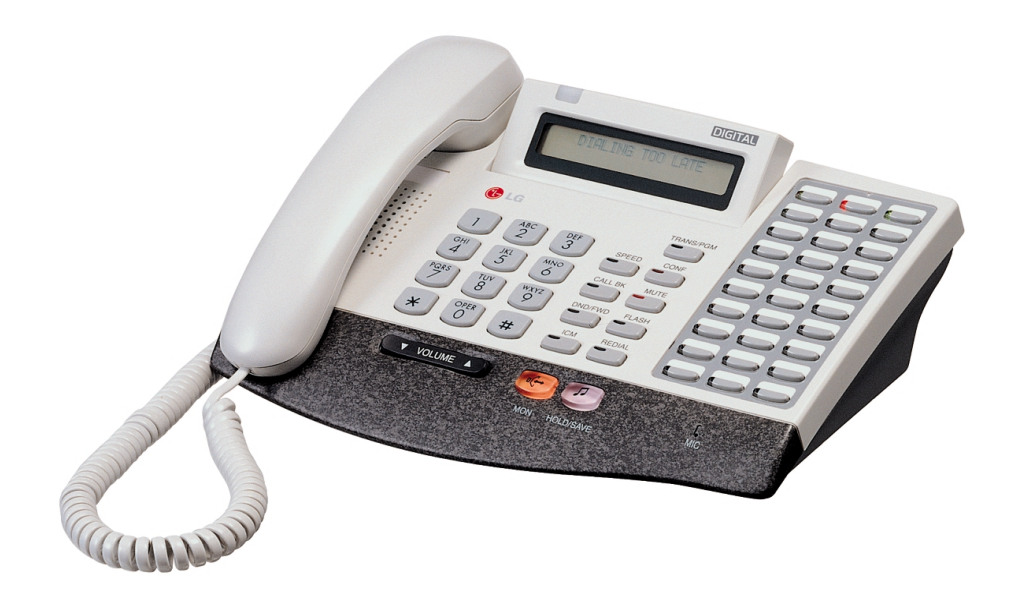

### TABLE OF CONTENTS

| Wakeup Calls                                        | 3  |
|-----------------------------------------------------|----|
| Attendant Clock Set                                 | 3  |
| Time and Date Format                                | 3  |
| System Greetings                                    | 4  |
| System Announcements                                | 4  |
| System Speed Dials                                  | 5  |
| Attendant Intrusion                                 | 5  |
| Day / On Demand / Night / Weekend / Auto Ring Modes | 6  |
| Temporary Class of Service                          | 6  |
| SMDR Print                                          | 7  |
| SMDR Erase                                          | 7  |
| Dial By Name                                        | 8  |
| Disable Outside Line                                | 8  |
| Customised Messages                                 | 9  |
| Erase Station Message                               | 9  |
| Traffic Analysis                                    | 10 |
| Attendant Language                                  | 10 |
| Intercom Box Background Music                       | 11 |
| External Page Port Background Music                 | 11 |
| Attendant DSS Operation                             | 12 |
| Page                                                | 12 |
| Transferring an Outside Line to a Station           | 13 |
| Intercom Group Call                                 | 12 |
| Attendant Override                                  | 12 |
| Attendant Program Menu                              | 13 |
|                                                     |    |

# Wake-up Call

A Wake-up call may be programmed to ring a station at a predetermined time

| Button    | Procedures                                                                                                    |
|-----------|----------------------------------------------------------------------------------------------------|
| TRANS/PGM | <ul> <li>To register a wake-up call,<br/>Press TRANS/PGM button.</li> <li>Dial 0 4 2</li> <li>Dial the station range. (In case of one station, dial the station number twice.)<br/>After hearing confirmation tone, enter 4-digit wake-up time (HH:mm) in<br/>24-hour mode. (HH= 00~23, mm= 00~59)<br/>Press the HOLD/SAVE button for one-day, or dial # and the HOLD/SAVE button<br/>for the reactivation of the wakeup call every day until canceled.</li> </ul> |
| Button    | Procedures                                                                                                    |
| TRANS/PGM | <i>To cancel a wake-up call,</i><br>Press <b>TRANS/PGM</b> button.<br>Dial <b>0 4 3</b><br>(Confirmation tone is heard and the <b>MON</b> button light is on.)<br>Dial the station range to be canceled.<br>Press <b>HOLD/SAVE</b> button. ( <b>MON</b> button will be extinguished.)                                                                                                    |

### **Attendant Clock Set**

-

This feature allows the attendant to set the Time and Date.

| Button    | Procedure                                                                                                    |
|-----------|----------------------------------------------------------------------------------------------------|
| TRANS/PGM | Press <b>TRANS/PGM</b> button.<br>Dial <b>0 4 1</b><br>Enter Date as MMDDYY (6 digits) and press <b>HOLD/SAVE</b> button.<br>Enter Time as military format (4 digits) and press <b>HOLD/SAVE</b> button. |
| HOLD/SAVE | If there is no need to change date or time, press HOLD/SAVE button to go to the next step.                                                                                                    |

# **Changing Time/Date Format**

| Button    | Procedure                                                                                                    |
|-----------|----------------------------------------------------------------------------------------------------|
| TRANS/PGM | To change the date format on the LCD,<br>Press <b>TRANS/PGM</b> button.<br>Dial <i>0 4 4</i><br>The format toggles between DDMMYY and MMDDYY.<br>(YY : year, MM : month, DD : day)              |
|           | To change the time format on the LCD,<br>Press <b>TRANS/PGM</b> button.<br>Dial <b>0 4 5</b><br>The format toggles between 12-hour mode and 24-hour mode.<br>(YY : year, MM : month, DD : date) |
|           | 3                                                                                                    |

# **System Greetings**

The Aria LDK 300 provides announcements for Station Groups and an Auto Attendant. (only the System Attendant can record these greetings) (additional hardware may be required)

| Button    | Procedures                                                                                                    |
|-----------|----------------------------------------------------------------------------------------------------|
| TRANS/PGM | To record system greetings,<br>Press TRANS/PGM button.<br>Dial 06.                                                                                                    |
| HOLDISAVE | Press the <b>#</b> button to start recording.( "Press the <b>#</b> button to record" is heard)<br>Record your greeting and press the <b>HOLD/SAVE</b> button to save the recording.<br>To delete the recording, press the <b>SPEED</b> button while the message is being<br>played. |

# **System Announcements**

Procedures

System Prompt Messages are also available in the Aria LDK300 phone system. These will be played to users and callers under a variety of conditions. They are recorded by default in the VMIB and may be rerecorded by the Main Attendant. (additional hardware may be required)

| 071: VMIB MOH                       | 086: Reserved                             |
|-------------------------------------|-------------------------------------------|
| 072: Reserved                       | 087: Reserved                             |
| 073: Invalid Number Prompt          | 088: Remote VMIB Control Main Menu Prompt |
| 074: Time out Prompt                | 089: Remote VMIB Sub-menu for digit 1 in  |
| 075: Retry Prompt                   | Main Menu Prompt                          |
| 076: Transfer to Attendant Prompt   | 090: Reserved                             |
| 077: Reserved                       | 091: Reserved                             |
| 078: Leave Message Prompt           | 092: Reserved                             |
| 079: Record Start Prompt            | 093: Remote VMIB Sub-menu for digit 2 in  |
| 080: Authorization Code Prompt      | Main Menu Prompt                          |
| 081: Busy Prompt                    | 094: Remote VMIB Sub-menu for digit 3 in  |
| 082: Wake-up Prompt                 | Main Menu Prompt                          |
| 083: Station Off-net Forward Prompt | 095: Remote VMIB Sub-menu for digit * in  |
| 084: DND Prompt                     | Main Menu Prompt                          |
| 085: No Answer Prompt               | 096~100: Reserved                         |
|                                     |                                           |

### **System Speed Dial**

-

A group of speed dial numbers can be stored within the system for access by allowed stations. These numbers provide speedy access to often used outgoing CO dialing numbers.

| Button             | Procedure                                                                                                    |
|--------------------|----------------------------------------------------------------------------------------------------|
| TRANS/PGM<br>SPEED | To store system speed numbers,<br>Press TRANS/PGM button.<br>Dial SPEED button.<br>Dial <u>speed number bin</u> . (2000 ~4999)<br>Dial the phone number to be stored.<br>Dial HOLD/SAVE button.<br><i>Or</i> ,<br>Press TRANS/PGM button.<br>Dial SPEED button.<br>Dial <u>speed number bin</u> .<br>Press desired outside line button.<br>Dial the phone numbers to be stored. |
|                    | Dial HOLD/SAVE button.<br><i>To use system speed numbers,</i><br>Press <b>SPEED</b> button.<br>Dial <u>speed number bin</u> .                                                                                                    |

### **Attendant Intrusion**

Attendant may intrude into any station which is engaged in a conversation on an external line.

| Button    | Procedure                                                                                                    |
|-----------|----------------------------------------------------------------------------------------------------|
| TRANS/PGM | To assign a flexible key as the Intrusion button<br>Press <b>TRANS/PGM</b> button.<br>Press the desired flexible key to be registered.<br>Press <b>TRANS/PGM</b> button.                                                                                           |
| HOLD/SAVE | Press HOLD/SAVE button.                                                                                                    |
|           | <i>To activate attendant intrusion</i><br>Press DSS button corresponding to the busy station you wish to call.<br>(Busy tone is heard.)<br>Press ATD INTRUSION button.<br>(Intrusion warning tone is heard at the busy station, then a 3-way conference is set up) |

### Day/On-demand/Night/Weekend/Auto Mode Service (Aria-300)

The system can be placed in Day/On-demand/Night/Weekend/Auto mode operation manually by pressing [DND/FWD] button at attendant station. (In Auto ring mode, the ring mode will follow the Weekly Time Table)

| Button    | Procedures                                                                                                    |
|-----------|----------------------------------------------------------------------------------------------------|
|           | To activate/deactivate Day/Night/On-demand/Weekend/Auto mode<br>manually,<br>Press the DND/FWD button, the ring mode is changed to<br>On-demand → Night → Weekend → Auto → Day mode in sequence.<br>On-demand mode is not activated automatically. |
| TRANS/PGM | To activate Auto ring mode with Attendant PGM mode,<br>Press <b>TRANS/PGM</b> button.<br>Dial <b>0 7 4</b> .<br>Dial <b>1</b> and press <b>HOLD/SAVE</b> button.<br>(The Weekly Time Table is programmed by your authorised Aria Technician.)      |

### **Temporary COS Change**

The Attendant can change the class of service of a station to a lower class temporarily to prevent unauthorized use of the station by others.

(An Authorisation code must be set on any station that uses this feature).

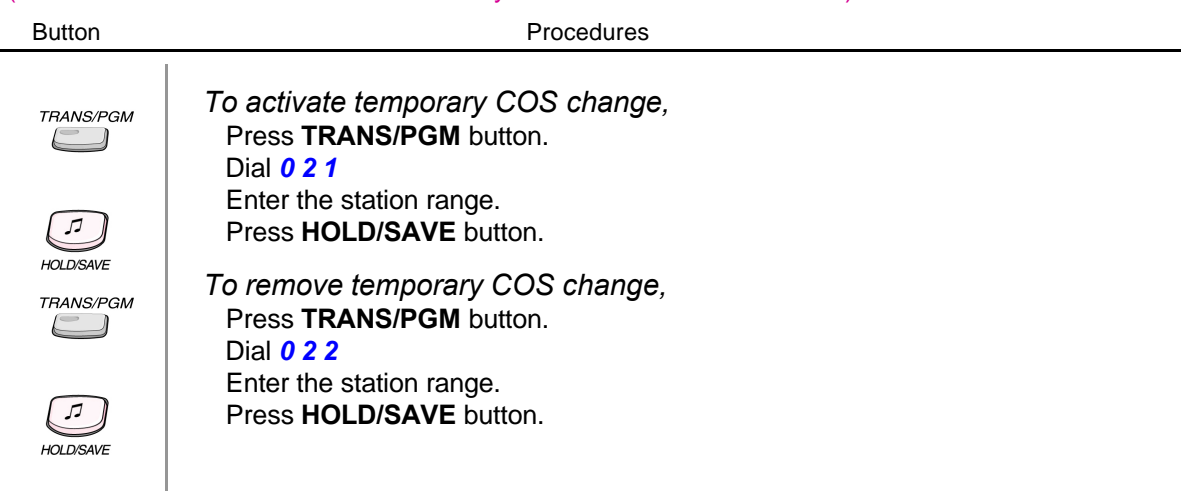

# To Print out Accumulated SMDR Records

Station Message Detail Recording(SMDR) can provide details on both incoming and outgoing calls.

| Button    | Procedures                                                                                                    |
|-----------|----------------------------------------------------------------------------------------------------|
| TRANS/PGM | For station basis,<br>Press the <b>TRANS/PGM</b> button, then dial <b>0 1 1 1</b><br>Enter the desired station range.<br>Press <b>HOLD/SAVE</b> button.                                                                                                    |
| HOLD/SAVE | Accumulated SMDR records will be printed out at a printer connected to your Aria telephone system.                                                                                                    |
|           | <ul> <li>For account group basis,</li> <li>Press TRANS/PGM then dial 0 1 1 3).</li> <li>Enter the desired <u>account group</u> to be printed. (01 ~99)</li> <li>Press HOLD/SAVE button.</li> <li>(Accumulated SMDR records will be printed out through the printer connected to KSU.)</li> </ul> |

# To Erase SMDR Records (\*)

| Button    | Procedure                                                                                                    |
|-----------|----------------------------------------------------------------------------------------------------|
| TRANS/PGM | For station basis,<br>Press <b>TRANS/PGM</b> key<br>Dial <i>0 1 1 2</i><br>Enter the desired station range.<br>(SMDR records will be erased for all stations in the range.)<br>Press <b>HOLD/SAVE</b> button.           |
|           | For call account group,<br>Press the <b>TRANS/PGM</b> key,<br>Dial <i>0 1 1 4</i><br>Enter the desired account group.<br>(SMDR records will be erased for all stations in the range.)<br>Press <b>HOLD/SAVE</b> button. |
|           | To display call charge,<br>Press the <b>TRANS/PGM</b> key,<br>Dial <i>0 1 1 5</i><br>Enter the station number.<br>Press <b>HOLD/SAVE</b> button.                                                                        |

# Dial by Name (for ICM) (\*)

| Button    | Procedure                                                                                                    |
|-----------|----------------------------------------------------------------------------------------------------|
| TRANS/PGM | Press the <b>TRANS/PGM</b> button.<br>Dial <b>0 7 2</b><br>Dial the station number and enter the name using the codes as shown below.                                                                                            |
|           | Q - 11         A - 21         D - 31           Z - 12         B - 22         E - 32           13         C - 23         F - 33           1 - 10         2 - 20         3 - 30                                                    |
|           | G - 41         J - 51         M - 61           H - 42         K - 52         N - 62           I - 43         L - 53         O - 63           4 - 40         5 - 50         6 - 60                                                |
|           | P - 71         T - 81         W - 91           R - 72         U - 82         X - 92           S - 73         V - 83         Y - 93           Q - 7*         V - 83         Y - 93           7 - 70         8 - 80         9 - 90 |
|           | *1 - Blank<br>*2 - :<br>*3 - , 0-00 #                                                                                                    |
|           | Press the HOLD/SAVE button.                                                                                                    |

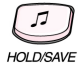

# CO Outgoing Disable (\*)

| Button    | Procedure                                                                                                    |
|-----------|----------------------------------------------------------------------------------------------------|
| TRANS/PGM | To disable outgoing calls a CO line,<br>Press <b>TRANS/PGM</b> button.<br>Dial 0 7 3<br>Press the desired outside line button. (Confirmation tone is heard.)<br>After hearing confirmation tone, selected outside line button is disabled.<br>Repeat the process to enable the CO line. |

# **Customized Message**

A pre-selected or customised message may be programmed to display on the LCD of a Keyset calling an intercom station.

| Button    | Procedure                                                                                                    |                                                                                                    |
|-----------|----------------------------------------------------------------------------------------------------|----------------------------------------------------------------------------------------------------|
| TRANS/PGM | Press <b>TRANS/PGM</b> button.<br>Dial <i>0 5 3</i><br>Dial the number of the desired message (01-                                                                                                    | ~20).                                                                                                    |
| HOLD/SAVE | Enter the desired message using the code in Press <b>HOLD/SAVE</b> button.                                                                                                    | n Dial by Name. (11 ~20)                                                                                                    |
|           | LUNCH, RETURN HH:MM<br>ON VACATION, RETURN AT MM:DD<br>OUT OF OFFICE RETURN TIME HH:MM<br>OUT OF OFFICE RETURN MM:DD<br>OUT OF OFFICE RETURN UNKNOWN<br>CALL XX (17 digits)<br>IN OFFICE, STA XXXX<br>IN A MEETING, RETURN TIME HH:MM<br>AT HOME | Dial 01 + (Time)<br>Dial 02 + (Date)<br>Dial 03 + (Time)<br>Dial 04 + (Date)<br>Dial 05<br>Dial 06 + (External no.)<br>Dial 07 + (Extension)<br>Dial 08 + (Time)<br>Dial 09<br>Dial 10 |
|           | User Defined                                                                                                    | Dial 11 ~20                                                                                                    |

# **Erasing Station Message**

The attendant can cancel the features, DND CALL FORWARD and preselected message activating at other station.

| Button    |                                                     | Procedure |
|-----------|-----------------------------------------------------|-----------|
| TRANS/PGM | Press <b>TRANS/PGM</b> button.<br>Dial <b>0 7 1</b> |           |

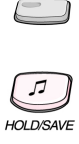

Dial the desired station range to be canceled. Press **HOLD/SAVE** button.

### **Traffic Analysis**

The system can monitor and print various system activate based on the attendant's request. The traffic-monitoring program is activated only when enabled and will continue accumulating statistics until disabled. The traffic data is output to the RS-232C port upon manual request. The system will support the following traffic reports; Attendant Traffic Report, Call Summary Report, Call Hourly Report, H/W Unit Usage Summary Report, CO Traffic Report and CO Traffic Hourly Report.

| Button    | Procedure                                                                                                    |
|-----------|----------------------------------------------------------------------------------------------------|
| TRANS/PGM | To print all summary at system attendant,<br>Press TRANS/PGM button.<br>Dial 0121.<br>Select Measurement Time type.<br>Press HOLD/SAVE button.                                                                                                    |
|           | To print all summary traffic report periodically at system attendant,<br>Press TRANS/PGM button.<br>Dial 0122.<br>Press HOLD/SAVE button.                                                                                                    |
|           | To cancel periodic printing of all summary traffic reports,<br>Press <b>TRANS/PGM</b> button.<br>Dial <b>0 1 2 3</b> .<br>Press <b>HOLD/SAVE</b> button.                                                                                                    |
|           | To print the traffic report,<br>Press TRANS/PGM button.<br>Dial 0 1 2 4 (Attendant Traffic Report)<br>0 1 2 5 (Call Summary Report)<br>0 1 2 6 (Call Hourly Report)<br>0 1 2 7 (H/W Unit Usage Summary Report)<br>0 1 2 8 (CO Traffic Report)<br>0 1 2 9 (CO Traffic Hourly Report)<br>Press HOLD/SAVE button. |

### Attendant LCD Language

| Button    | Procedure                                                                                                    |
|-----------|----------------------------------------------------------------------------------------------------|
| TRANS/PGM | To change the LCD language at attendant,<br>Press <b>TRANS/PGM</b> button.<br>Dial 07 *<br>Dial the station range to be changed.<br>Select the language type with the following codes |
| HOLD/SAVE | Press HOLD/SAVE button.                                                                                                    |

# Attendant LCD Language Continued

| Code | Language   |
|------|------------|
| 0 0  | English    |
| 0 1  | Italian    |
| 0 2  | Finnish    |
| 03   | Dutch      |
| 04   | Swedish    |
| 05   | Danish     |
| 06   | Norwegian  |
| 07   | Hungarian  |
| 08   | Germany    |
| 09   | French     |
| 10   | Portuguese |
| 11   | Spanish    |
| 12   | Korean     |
| 13   | Estonia    |
| 14   | Russian    |
|      |            |

# Intercom Box BGM Selection by Attendant

The attendant can select the music channel source to an ICM box.

Button

Procedure

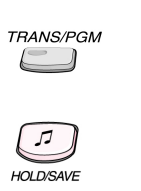

To set ICM box music, Press TRANS/PGM button. Dial 075 Dial the music channel 01~12 Press HOLD/SAVE button.

### **External Page Port BGM Selection by Attendant**

| Button | Procedure                                                                                                    |
|--------|----------------------------------------------------------------------------------------------------|
|        | To set External Page Port music,<br>Press <b>TRANS/PGM</b> button.<br>Dial <b>0 7 6</b> (External Port 1), <b>0 7 7</b> (External Port 2), or <b>0 7 8</b> (External Port 3).<br>Dial the music channel (01~12).<br>Press <b>HOLD/SAVE</b> button. |

# Attendant DSS Operation /Placing an Intercom Call from the DSS

| Button | Procedures                                                                                                    |
|--------|----------------------------------------------------------------------------------------------------|
|        | Lift handset or press <b>MON</b> button.<br>Press the desired DSS station button.<br>Hang up to terminate the call. |

# Making a Page

| Button | Procedure                                                                                                    |
|--------|----------------------------------------------------------------------------------------------------|
|        | Lift handset or press <b>MON</b> button.<br>Press <b>PAGE</b> button.<br>Speak in normal voice tone to announce message.<br>Hang up to terminate the call. |

### Transferring an Outside Line to Another Station

| Button | Procedure                                                                                                    |
|--------|----------------------------------------------------------------------------------------------------|
|        | While connecting an outside line, press the desired DSS station button.<br>You can wait to announce the transfer or,<br>Hang up to transfer the call. |

# Intercom Group Call

| Button | Procedure                                                                                                    |
|--------|----------------------------------------------------------------------------------------------------|
|        | Lift handset or press <b>MON</b> button.<br>Press the programmed INTERCOM GROUP CALL button.<br>The call is connected to an idle station in the group. |

# Overriding a Key Telephone in Do Not Disturb

| Button | n Procedure                                                                         |  |  |  |  |  |
|--------|-------------------------------------------------------------------------------------|--|--|--|--|--|
|        | Press DSS button of the station to be overridden. (DND tone or busy tone is heard.) |  |  |  |  |  |
|        | Dial $*$ to override the station in DND or in busy.                                 |  |  |  |  |  |

# Attendant Programming Menu Table

The attendant can program some features with this table by pressing **TRANS/PGM** button and appropriate codes.

| Att<br>Menu | Attendant Main<br>Menu | Attendant<br>Sub Menu - I  | Attendant<br>Sub Menu - II       | Selection                                 | Remark               |
|-------------|------------------------|----------------------------|----------------------------------|-------------------------------------------|----------------------|
|             | [1] PRINT              | [1] SMDR                   | [1] Print Smdr<br>(Station Base) | STN# (+ End Stn#)                         | MAIN ATD             |
|             |                        |                            | [2] Delete<br>(Sta Base)         | STN# (+ End Stn#)                         | MAIN ATD             |
|             |                        |                            | [3] Print Smdr<br>(Grp Base)     | GRP# (+End Grp#)                          | MAIN ATD             |
|             |                        |                            | [4] Delete<br>(Grp Base)         | GRP# (+End Grp#)                          | MAIN ATD             |
|             |                        |                            | [5] Display<br>Call Charge       |                                           | MAIN ATD             |
|             |                        |                            | [6] Abort Printing               | None                                      | MAIN ATD             |
|             |                        |                            | [7] Print Lost Call              |                                           | MAIN ATD             |
| 0           |                        |                            | [8] Delete<br>Lost Call          |                                           | MAIN ATD             |
|             |                        | [2] TRAFFIC                | [1] Print<br>All Summary         | Analysis<br>Time Type                     | MAIN ATD             |
|             |                        |                            | [2] Print<br>All Periodic        | Analysis Time Type<br>, Print Time (Hour) | MAIN ATD             |
|             |                        |                            | [3] Abort<br>Periodic Print      | None                                      | MAIN ATD             |
|             |                        |                            | [4] Print<br>Atd Traffic         | Analysis Time Type                        | MAIN ATD             |
|             |                        |                            | [5] Print<br>Call Summary        | None                                      | MAIN ATD             |
|             |                        |                            | [6] Print<br>Call Hourly         | None                                      | MAIN ATD             |
|             |                        |                            | [7] Print<br>H/W Usage           | Analysis<br>Time Type                     | MAIN ATD             |
|             |                        |                            | [8] Print<br>Co Summary          | Analysis<br>Time Type                     | MAIN ATD             |
|             |                        |                            | [9] Print<br>Co Hourly           | Enter CO Grp #                            | MAIN ATD             |
|             | [2]COS                 | [1] SET ICM ONLY<br>MODE   |                                  | Stn# (+ End Stn#)                         |                      |
|             |                        | [2] RESTORE COS            |                                  | Stn# (+ End Stn#)                         |                      |
|             | [3]Authorization       | [1] ERASE<br>AUTHORIZATION |                                  | Stn# (+ End Stn#)                         | MAIN or<br>GROUP ATD |
|             | [4] TIME               | [1] CHANGE<br>DATE/TIME    |                                  | Mm/Dd/Yy                                  | MAIN ATD             |
|             |                        | [2] SET WAKE UP            |                                  | Stn# (+ End Stn#)                         | MAIN or<br>GROUP ATD |
|             |                        | [3] DISABLE Wake<br>UP     |                                  | Stn# (+ End Stn#)                         | MAIN or<br>GROUP ATD |
|             |                        | [4] LCD Date Mode          |                                  | MMDDYY<br>DDMMYY                          | MAIN ATD             |
|             |                        | [5] LCD Time Mode          |                                  | 12H/24H                                   | MAIN ATD             |
|             |                        | [6] USE PX TIME<br>/DATE   |                                  | ON/OFF                                    | MAIN ATD             |

# Attendant Programming Menu Table (Continued)

| Att<br>Menu | Attendant Main<br>Menu             | Attendant<br>Sub Menu - I      | Attendant<br>Sub Menu - II | Selection                           | Remark               |
|-------------|------------------------------------|--------------------------------|----------------------------|-------------------------------------|----------------------|
| 0           | [5] MESSAGE                        | [1] PRESELECT MSG<br>ACT       |                            | STN# (+ END STN#)<br>+ MSG #(00-10) | MAIN or<br>GROUP ATD |
|             |                                    | [2] PRESELECT MSG<br>DEACT     |                            | STN# (+ END STN#)                   | MAIN or<br>GROUP ATD |
|             |                                    | [3] CUSTOMER MSG<br>REG        |                            | MSG # (11-20)<br>+ MSG STREAM       | MAIN or<br>GROUP ATD |
|             |                                    | [4] ERASE VM MSG               |                            | STN# (+ END STN#)                   |                      |
|             |                                    | [5] ATD DEL ALL CLI<br>MSG     |                            |                                     |                      |
|             | [6] RECORD<br>VMIB<br>Announcement |                                |                            | VMIB ANNC# (01-70)                  | SYSTEM ATD           |
|             | [7]<br>Supplemantary               | [1] CANCEL<br>FEATURES         |                            | STN# (+ END STN#)                   | MAIN or<br>GROUP ATD |
|             |                                    | [2] REGISTER STA<br>NAME       |                            | STN# + NAME                         | MAIN ATD             |
|             |                                    | [3] DISABLE<br>CO OUTGOING     |                            | PRESSING CO BTN                     | MAIN ATD             |
|             |                                    | [4] AUTO D/N/W                 |                            | ATD/AUTO                            |                      |
|             |                                    | [5] ICM BOX BGM<br>CHANNEL SEL |                            | BGM CHANNEL #<br>(01-12)            | MAIN ATD             |
|             |                                    | [6] EXT PORT#1 BGM<br>EN/DI    |                            | ENABLE / DISABLE                    | MAIN ATD             |
|             |                                    | [7] EXT PORT#2 BGM<br>EN/DI    |                            | ENABLE / DISABLE                    | MAIN ATD             |
|             |                                    | [8] EXT PORT#3 BGM<br>EN/DI    |                            | ENABLE / DISABLE                    | MAIN ATD             |
|             |                                    | [9] PREPAID CALL               |                            |                                     |                      |
|             |                                    | [*] LCD DISPLAY<br>LANGUAGE    |                            |                                     |                      |
|             | [*] BOARD<br>Service Switch        |                                |                            | SLOT NUMBER<br>(01 – 27)            |                      |
|             | [#] WTU<br>SUBSCRIBE               |                                |                            | FLEX 1 – FLEX 9                     |                      |

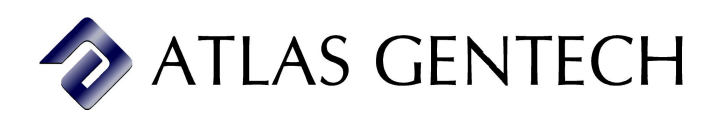

Imported, Distributed, and Serviced by Atlas Gentech (NZ) Ltd. Private Bag 14927, Panmure, Auckland